## **SAVINGS JAR STEP BY STEP GUIDE**

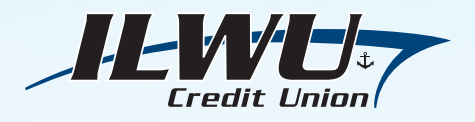

## How to Enroll:

- 1. Log in to Online or Mobile Banking.
- 2. Go to the Main Menu and select Settings, then More Services.
- 3. Select Savings Jar and follow the prompts to opt in.

| Accounts                                    | ≤ 🖡 JS                                 |
|---------------------------------------------|----------------------------------------|
| My Accounts 🛛 🕫                             | <u>≁</u> Q                             |
| JOE LONGSHOREMAN                            | Info<br>Hide                           |
| OOO1 SAVINGS<br>Account *****<br>Share COO1 | ♡                                      |
| \$4,504.93<br>Current Balance               | <b>\$4,499.93</b><br>Available Balance |
|                                             |                                        |
|                                             |                                        |
| 前<br>文<br>Accounts Move Money               | Cards                                  |

Tap on the arrow to access the *Main Menu*.

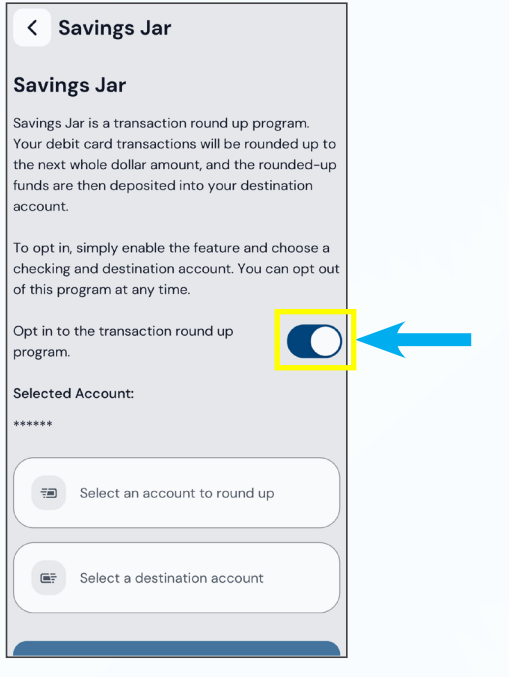

Toggle the button to opt in to the Savings Jar Program.

| Accour                                                          | ts               |                      | 🌲 🔳                       |
|-----------------------------------------------------------------|------------------|----------------------|---------------------------|
| Му Ассо                                                         | unts 🕫           |                      | ± Q                       |
| JOE LON                                                         | GSHOREM          |                      | Info<br>Hide              |
| OOO1 SA<br>Account ***<br>Share 000<br>\$4,504.93<br>Current Ba | AVINGS           | Availa               | \$4,499.93<br>ble Balance |
| Accounts                                                        | And the Money    | Cards                |                           |
| S=<br>Deposit                                                   | Statements       | Financial<br>Tracker |                           |
| Education                                                       | More<br>Services | -                    | ×                         |

Then choose *More Services* from the *Main Menu*.

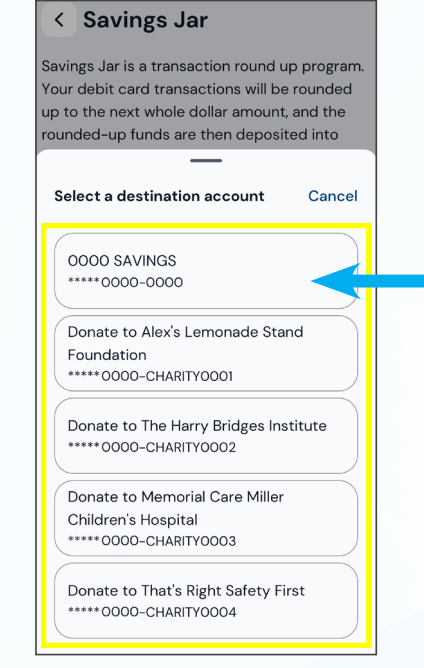

A list of *Destination* accounts will be displayed. You can select your Savings Account or a local ILWU Charity.

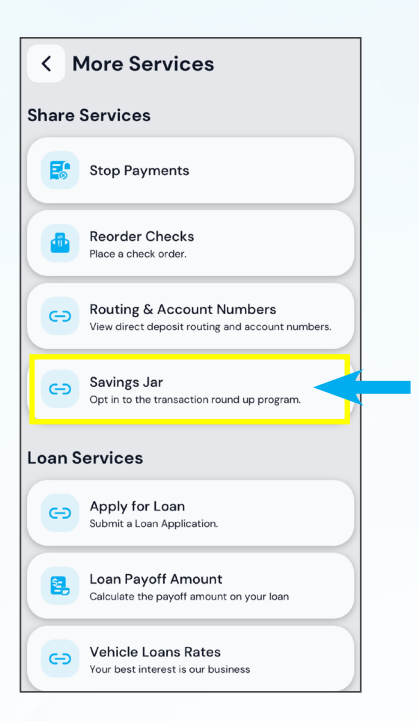

Next, select Savings Jar.

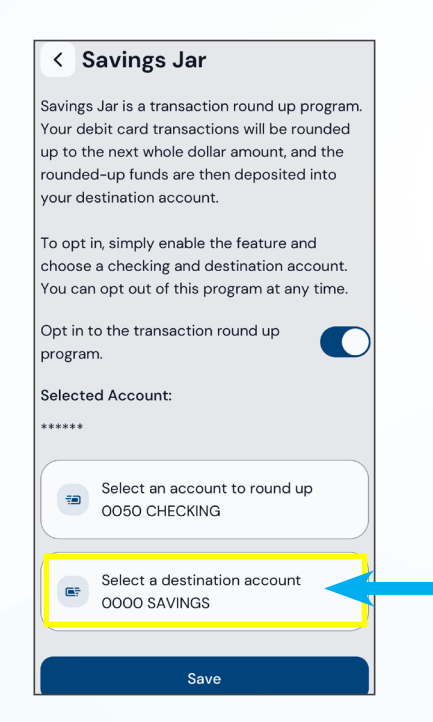

The Destination account you choose will be displayed. Tap Save to confirm your choice.

To edit your *Destination* account or opt out, follow the same steps.

## 866.445.9828 • www.ilwucu.org